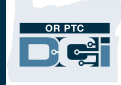

**Purpose:** Step-by-step instructions for how to correct a punch entry that is in an approved status whether the provider is able to update the entry or not.

**Outcome:** Staff will be able to assist a provider in correcting a punch entry in an approved status in OR PTC DCI.

## Provider is Able to Update Entry

An entry in an Approved status may need to be changed, due to a provider, consumer, or consumer employer representative calling to say an entry was made incorrectly, due to a staff member otherwise being made aware of a mistake, or as part of the over/underpayment process. A provider cannot update an entry in approved status without Local Office assistance.

## Scenario 1: The entry is in Approved status and the provider is able to create a historical entry.

- 1. Click the Employees tab.
- 2. Search for the provider (via the name **or** Uni ID number).
- 3. Click on the provider's profile.

|                       | HOME | AUTHORIZATION    | REPORTS    |             |      |                       |            |              |               | 🖂 Hel                                           | p 🔞 sally.brow  | /n 🔺 |
|-----------------------|------|------------------|------------|-------------|------|-----------------------|------------|--------------|---------------|-------------------------------------------------|-----------------|------|
| DASHBOARD             |      | Home / Employees | 5          |             |      |                       |            |              |               |                                                 |                 |      |
| ENTRIES               |      | Employee         | 2S         |             |      |                       |            |              |               |                                                 | Actions         |      |
| ACCOUNTS              |      |                  |            |             |      |                       |            |              |               |                                                 | 2               |      |
| PROFILE CERTIFICATION | N    | Shaggy Rogers    | 3          |             | Туре | e Cost Center         |            |              | Employee      | Number                                          | T               |      |
| CLIENTS               |      | Select Employ    | уее Туре   | ~           | Sele | ect State             | ~          | •            | Select Sta    | atus                                            | ~               |      |
| EMPLOYEES             | -    | ₹                |            |             |      |                       |            |              |               | Reset                                           | Search          | !    |
| RESIDENTIAL PROGRAM   | MS   |                  | J          |             |      | J                     | J          |              |               |                                                 |                 |      |
| DAY PROGRAMS          |      |                  |            |             |      |                       |            |              |               |                                                 | Export          |      |
| CASE WORKERS          |      |                  |            |             |      |                       |            |              |               | Showing '                                       | 1 out of 1 reco | 3    |
| GROUP SERVICES        |      | Name             | Employee # | # Phone #   |      | Email                 | Time Zone  | Туре         | <u>a</u>      | Cost Center                                     | Status          |      |
| PARENTING PROGRAM     | IS   | Shaggy Rogers    | UNIID0009  | (503) 555-/ | 4469 | shaggy@scooby.<br>com | PT (UTC-8) | Hour<br>Exen | ly Non<br>npt | Provider Default<br>Cost Center-EU -<br>0001-EU | Active          |      |
| CHADDIANS             |      |                  |            |             |      |                       |            |              |               |                                                 |                 | 1    |

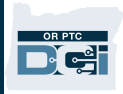

4. From the Employee Details page, go to Entries in the middle of the screen.

| DIRECT CARE INNOVITONS                                                                                                    | AUTHORIZATION REPORTS Help 🕑 sally.brow                                                                                                    | vn 🔺 |
|----------------------------------------------------------------------------------------------------|----------------------------------------------------------------------------------------------------|------|
| DASHBOARD<br>ENTRIES<br>ACCOUNTS                                                                                                    | Home / Employees / Shaggy Rogers Employee Details - Shaggy Rogers Actions                                                                                                    |      |
| PROFILE CERTIFICATION         CLIENTS         EMPLOYEES         RESIDENTIAL PROGRAMS         DAY PROGRAMS         CASE WORKERS         GROUP SERVICES         PARENTING PROGRAMS         GUARDIANS         COST CENTERS         PENDING ENTRIES (71) | Basic Demographics     Other Details       Address:     100 Address Street<br>Salem, OR 97305-0000     Average Caregiver 0<br>Rating:       GNIS 41-047-1167861     Domestic Worker: No I       Phone:     (503) 555-4469       Email:     shaggy@scooby.com       Username:     shaggy@scooby.com       Username:     shaggy@scooby.com       Username:     protuct.es)       Type:     Hourly Non Exempt       SSN:     ######### Show       Allow SSN Retrieval:     No I       Status:     Active       Status:     Active       Boild and the status:     OR PTC Default Schedule - 2       Cost Center:     Provider Default Cost Center-EU       Preferred English     Language:       Employment     Active       Status:     Authentitation       Active     Status: |      |
|                                                                                                    | Entries Accounts Certifications EVV Locations Notes Attachments Events Custom Fields History                                                                                                    |      |

5. Locate the punch entry in Approved status that will be updated and click into the punch entry.

| Ent  | ries                             |               |             |              |      |                                  |                         | Sł                   | nowing <b>30</b> ou | Export<br>it of <b>31</b> records |
|------|----------------------------------|---------------|-------------|--------------|------|----------------------------------|-------------------------|----------------------|---------------------|-----------------------------------|
| Id   | <ul> <li>Service Date</li> </ul> | Start<br>Time | End<br>Time | Account Type | Ref. | Cost Center                      | Client/ Program<br>Name | Service Code         | Amount              | Status                            |
| 2009 | Jun 16, 2022                     | 01:30<br>PM   | 02:30<br>PM | Hourly       |      | St Helens<br>APD-EU -<br>0511-EU | <u>Scooby Doo</u>       | Hourly<br>ADL/IADL-1 | 0:01:00             | Pending 5                         |
| 2007 | Jun 29, 2022                     | 01:17<br>PM   | 01:20<br>PM | Hourly       |      | St Helens<br>APD-EU -<br>0511-EU | <u>Scooby Doo</u>       | Hourly<br>ADL/IADL-1 | 0:00:03             | Approved                          |

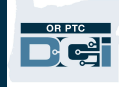

- 6. From the Punch Detail page, click Actions.
- 7. Click Cancel Entry.

| Punch Details                |                       | Account         | Details/ Ser     | vice Accou     | int        | New Note     |             |
|------------------------------|-----------------------|-----------------|------------------|----------------|------------|--------------|-------------|
|                              |                       |                 |                  |                |            | New Attachr  | nent        |
| Entry Id: 2007               |                       |                 | Account ld:      | <u>877</u>     |            | Edit Custom  | Field Value |
| Service Date: Jun 29, 2022   |                       | Clie            | ent/ Program     | PT (UTC-8)     |            | Edit Entry   |             |
| Check In: 01:17 PM           |                       |                 | Time Zone:       |                | ſ          | Cancel Entry | /           |
| Check Out: 01:20 PM          |                       | Г-              | Employee:        | Shaggy Rog     | gers 🕒     | ,            |             |
| Hour(s): 0:00:03             |                       | En              | Zone:            | FT (UTC-8)     |            |              |             |
| Amount: 0.05 Hour            |                       | 1               | Service Code:    | Hourly ADI     | /IADL-1    |              |             |
| Zone:                        |                       | P               | ortal Signoff:   | TRUE           |            |              |             |
| Client/ Program PT (UTC-8)   |                       | F               | unding Type:     | Units          |            |              |             |
|                              |                       |                 |                  |                |            |              |             |
| 3. Click on blue plus sign.  |                       |                 | Cancel Er        | ntry           |            |              |             |
| 9. Add Reason Code           | Employee Name:        | Shaggy Rogers   | - UNIID0009      |                |            |              |             |
| "State-Other-StateO,"        | Account Type:         | Hourly          |                  |                |            | ~            |             |
| enter note in notes          | -                     |                 |                  |                |            |              |             |
| field.                       | Client Name:          | Scooby Doo - P  | rimeNumber00     | 010            |            |              |             |
| LO. Click the blue plus sign | Service Code:         | Hourly ADL/IAD  | 0L-1             |                |            |              |             |
| to save reason.              | Service Date:         | 06/29/2022      |                  |                |            | <b>#</b>     |             |
| 1. Click Save. An Alert      | Remaining Balance     | 22.27           |                  |                |            |              | 1           |
| will display, "Are you       | Kernalining Balarice. | 22.37           |                  |                |            |              |             |
| sure you want to             | Check In:             | 1:17 PM         | O                | Check<br>Out:  | 1:20 PM    | G            |             |
| cancel the existing          | Check Out Date:       | 06/29/2022      |                  |                |            |              |             |
| punch for" click Yes.        | Dia di Cal            |                 |                  |                |            |              |             |
| 2. Notify the provider       | Diagnostic Lode:      | 8               | E.               |                |            |              |             |
| the entry is cancelled       | 9 Reason:             | •               |                  |                |            |              | 10          |
| and they must enter a        | Add Reason Codes:     | State-Other - S | tateO            |                |            | ~            | 0           |
| historical optry for the     | Add Note:             | Incorrect time  | entered. Provide | er enter corre | cted time. |              |             |
| instorical entry for the     |                       |                 |                  |                |            |              | 1           |
| correct time and date.       | Added Reason Codes:   | Name            | Code             | Note           | 9          | Actions      |             |

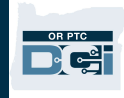

- 13. Provider logs into the OR PTC DCI Web Portal and enters a historical entry.
- 14. The new punch entry now goes through the auto-approval process and is worked as part of regular business processes.

## Scenario 2: Entry is in Approved status and the Provider IS NOT able to create a historical entry.

- 1. Click the Employees tab.
- 2. Search for the provider (via the name or Uni ID number).
- 3. Click on the provider's profile.

| DIPECT CARE IN PROVIDEND | AUTHORIZATION    | REPORTS    |                |                       |            |                      | 🖂 Hel                                           | p 🛿 sally.brown 💄 |
|--------------------------|------------------|------------|----------------|-----------------------|------------|----------------------|-------------------------------------------------|-------------------|
| DASHBOARD                | Home / Employees | 1          |                |                       |            |                      |                                                 |                   |
| ENTRIES                  | Employee         | S          |                |                       |            |                      |                                                 | Actions           |
| ACCOUNTS                 |                  |            |                |                       |            |                      |                                                 | 2                 |
| PROFILE CERTIFICATION    | Shaggy Rogers    | 5          | Ту             | ype Cost Center       |            | Employ               | ee Number                                       |                   |
| CLIENTS                  | Select Employ    | уее Туре   | ✓ S            | elect State           |            | ✓ Select !           | itatus                                          | ~                 |
| EMPLOYEES                |                  |            |                |                       |            |                      | Reset                                           | Search            |
| RESIDENTIAL PROGRAMS     |                  |            |                |                       |            |                      |                                                 |                   |
| DAY PROGRAMS             |                  |            |                |                       |            |                      |                                                 | Export            |
| CASE WORKERS             |                  |            |                |                       |            |                      | Showing                                         | 1 out of 1 rect 3 |
| GROUP SERVICES           | Name             | Employee # | Phone #        | Email                 | Time Zone  | Туре                 | Cost Center                                     | Status            |
| PARENTING PROGRAMS       | Shaggy Rogers    | UNIID0009  | (503) 555-4469 | shaggy@scooby.<br>com | PT (UTC-8) | Hourly Non<br>Exempt | Provider Default<br>Cost Center-EU -<br>0001-EU | Active            |
| GUARDIANS                |                  |            |                |                       |            |                      |                                                 |                   |

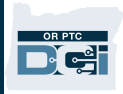

4. From the Employee Details page, go to Entries in the middle of the screen.

| DIRECTORIE INNOVITONS            | AUTHORIZATION REPORTS Help 🛛 sally.brow                                                                                                    | vn 😩 |
|----------------------------------|----------------------------------------------------------------------------------------------------|------|
| DASHBOARD<br>ENTRIES<br>ACCOUNTS | Home / Employees / Shaggy Rogers Employee Details - Shaggy Rogers                                                                                                    |      |
| PROFILE CERTIFICATION            | Basic Demographics Other Details                                                                                                    |      |
| CLIENTS                          | Address: 100 Address Street Average Caregiver 0<br>Salem, OR 97305-0000 Rating:<br>GNIS 41-047-1167861 Domestic Worker: No O                                                |      |
| RESIDENTIAL PROGRAMS             | Phone:     (503) 555-4469     Domestic Worker 7     No       Email:     shaggy@scooby.com     Day Exemption:       Username:     shaggy.rogers     Domestic Worker Sunday I |      |
| DAY PROGRAMS                     | Time Zone: PT (UTC-8)<br>Type: Hourly Non Exempt Employee Number: UNIID0009                                                                                                 |      |
| GROUP SERVICES                   | S5N: ######## <u>Show</u> Weekly Hours 40.00<br>Allow S5N Retrieval: No O Available:                                                                                        |      |
| PARENTING PROGRAMS               | Status: Active Holiday Schedule: <u>OR PTC Default Schedule - 2</u><br>Cost Center: <u>Provider Default Cost Center-EU</u><br>Preferred English                             |      |
| GUARDIANS                        | Language:<br>Employment Active                                                                                                    |      |
| PENDING ENTRIES (71)             | Authentication Active<br>Status:                                                                                                    |      |
|                                  | Photo Set: No<br>Signature Set: No<br>Email confirm: Yes                                                                                                    |      |
|                                  | Entries Accounts Certifications EVV Locations Notes Attachments Events Custom Fields History                                                                                |      |

5. Locate the punch entry in Approved status that will be updated and click into the punch entry.

| Ent  | ries                             |                   |             |              |      |                                  |                         | Sł                   | nowing <b>30</b> ou | Export<br>it of <b>31</b> records |
|------|----------------------------------|-------------------|-------------|--------------|------|----------------------------------|-------------------------|----------------------|---------------------|-----------------------------------|
| Id   | <ul> <li>Service Data</li> </ul> | ite Start<br>Time | End<br>Time | Account Type | Ref. | Cost Center                      | Client/ Program<br>Name | Service Code         | Amount              | Status                            |
| 2009 | Jun 16, 202                      | 2 01:30<br>PM     | 02:30<br>PM | Hourly       |      | St Helens<br>APD-EU -<br>0511-EU | <u>Scooby Doo</u>       | Hourly<br>ADL/IADL-1 | 0:01:00             | Pending                           |
| 2007 | Jun 29, 202                      | 2 01:17<br>PM     | 01:20<br>PM | Hourly       |      | St Helens<br>APD-EU -<br>0511-EU | <u>Scooby Doo</u>       | Hourly<br>ADL/IADL-1 | 0:00:03             | Approved                          |

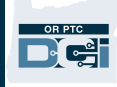

- 6. From the Punch Detail page, click Actions.
- 7. Click Edit Entry.

| Home / Employee / Shagg | gy Rogers / Scooby Doo / Hourly ADL/IADL-1 / | 2007                 |                   |                          |
|-------------------------|----------------------------------------------|----------------------|-------------------|--------------------------|
| Punch Detai             | l - Shaggy Rogers/ Scoo                      | by Doo               |                   | Actions                  |
| Punch Details           |                                              | Account Details/ Ser | rvice Account     | New Note                 |
|                         |                                              |                      |                   | New Attachment           |
| Entry Id:               | 2007                                         | Account Id:          | 877               | Edit Custom Field Values |
| Machine Details:        | 50.39.179.141                                | Account Type:        | Hourly            |                          |
| Service Date:           | Jun 29, 2022                                 | Client/ Program      | PT (UTC-8)        | Edit Entry               |
| Check In:               | 01:17 PM                                     | Time Zone:           |                   | Cancel Entry             |
| Check Out:              | 01:20 PM                                     | Employee:            | Shaggy Rogers     |                          |
| Hour(s):                | 0:00:03                                      | Employee Time        | PT (UTC-8)        |                          |
| Amount:                 | 0.05 Hour                                    | Zone:                |                   |                          |
| Employee Time           | PT (UTC-8)                                   | Service Code:        | Hourly ADL/IADL-1 | L                        |
| Zone:                   |                                              | Portal Signoff:      | TRUE              |                          |
| Client/ Program         | PT (UTC-8)                                   | Funding Type:        | Units             |                          |
|                         |                                              |                      | 100               |                          |

- 8. Edit the entry with the correct punch details including:
  - a. Service Date of punch entry
  - b. Check In and Check Out time of punch entry
- 9. Select Portal Signoff as the EVV Method.

|                    |                | Edit        | Entry         |         |     |    |
|--------------------|----------------|-------------|---------------|---------|-----|----|
| Entry Type:        | Punch          |             |               |         | ~   |    |
| Employee Name :    | Shaggy Rogers  | - UNIID0009 | )             |         |     |    |
| Account Type:      | Hourly         |             |               |         | ~   |    |
| Client Name:       | Scooby Doo - F | PrimeNumbe  | r00010        |         |     |    |
| Service Code:      | Hourly ADL/IA  | DL-1        |               |         |     |    |
| Service Date:      | 06/29/2022     |             |               |         | 8   | la |
| Remaining Balance: | 22.37          |             |               |         |     |    |
| 8b Check In:       | 1:17 PM        | ©           | Check<br>Out: | 1:20 PM | O   |    |
| Check Out Date:    | 06/29/2022     |             |               |         |     |    |
| EVV Method:        | Portal Signoff |             |               |         | ~ 0 |    |

- 10. Click on blue plus sign.
- 11. Add Reason Code "State-Other-StateO," enter note in notes field.
- 12. Click the blue plus sign to save the reason.
- 13. Click Save. An Alert will display, "Are you sure you want to cancel the existing punch for...," click Yes.

| Diagnostic Code:    | stic Co         | de                    |                    |         |            |
|---------------------|-----------------|-----------------------|--------------------|---------|------------|
| Reason:             | <u> </u>        |                       |                    |         | 12         |
| Add Reason Codes:   | State-Other -   | StateO                |                    | ~       | 0          |
| Add Note:           | Corrected Tim   | ne from 6/29 to 6/28  | 3                  |         |            |
| Added Reason Codes: | Name            | Code                  | Note               | Actions |            |
| Notes:              | Add Notes for   | Punch                 |                    |         |            |
| Attachment:         | 🗞 Add Attachme  | ent                   |                    |         |            |
| Statements:         | Time is control | rrect. Falsifying may | / be Medicaid frau | d â     |            |
|                     |                 |                       |                    | -       |            |
|                     |                 |                       |                    | Cancel  | 13<br>Save |

14. The new punch entry now goes through the auto-approval process and is worked as part of regular business processes.